## **Baumspage Wrestling Application**

Add or Split Weight Classes

Revised: 02-02-2023

## To Add or Split Weight Classes:

1. Use Event Setup | Adjust Seeding/Scoring Settings

| Event | Setup                                                   |         |
|-------|---------------------------------------------------------|---------|
|       |                                                         |         |
|       | Adjust Seeding/Scoring Settings                         |         |
|       | Tournament Type (Scoring Rules):                        |         |
|       | Pool Tournament (16 teams based)                        | $\odot$ |
|       | Valid Weight Classes(csv)                               |         |
|       | 106,113,120,126,132,138,144,150,157,165,175,190,215,285 |         |
|       | Award Places:                                           |         |

## 2. Edit Valid Weight Classes(csv)

- a. Insert the new weight class or classes and a comma in the weight class list.
- b. You may use a **decimal** to designate the added weight or **add 1 pound**. 106,113,120,126,132,**132.1**,138,144,**144.1**,150,157,165,175190,215,285
- c. Be careful! Do not add any blank spaces!
- d. Hit [Enter] to save
- e. Click OK on the "... changed valid weight classes list, APP MUST refresh NOW."
- 3. The weight class table will not reflect the new classes until wrestlers are assigned to it. a. Click **Select Team** to edit the roster.
  - b. Add them to the regular roster if they are going to be a scoring wrestler.
  - c. Or Add a weight class at the bottom, to make them a non-scoring participant.
- 4. When all rosters are corrected:
  - a. Check the "Team Lists & Rosters are all corrected. I'm ready to Seed & Draw!" box.
  - b. Click Generate Extra Teams/Seed & Draw Matches

Contact **Gary Baumgartner** at **513-594-6154** or **Terry Young** at **740-51-0195** if you have any questions or need help.